# คู่มือการลงทะเบียนโครงการเสริมสร้างศักยภาพและพัฒนาดุลยภาพของข้าราชการ ประจำปีงบประมาณ พ.ศ. ๒๕๖๗

## เงื่อนไขการสมัครเข้าร่วมโครงการ

#### ๑. กลุ่มที่ ๑ หลักสูตรปัจฉิมนิเทศข้าราชการเกษียณอายุราชการ

๑.๑ ผู้สมัครเข้าร่วมโครงการต้องเป็นข้าราชการที่จะเกษียณอายุราชการในปีงบประมาณ พ.ศ. ๒๕๖๗
๑.๒ เอกสารที่ใช้สำหรับประกอบการสมัคร คือ <u>สำเนาบัตรข้าราชการ ทั้งด้านหน้าและด้านหลังของบัตร</u>

## ๒. กลุ่มที่ ๒ หลักสูตรสร้างดุลยภาพข้าราชการสูงวัย

๒.๑ ผู้สมัครเข้าร่วมโครงการต้องเป็นข้าราชการที่มีอายุ ๕๐ ปีขึ้นไป และไม่เคยเข้ารับการการอบรม ใน**หลักสูตรสร้างดุลยภาพข้าราชการสูงวัย ที่จัดโดยสำนักงาน ก.พ.** มาก่อน

๒.๒ เอกสารที่ใช้สำหรับประกอบการสมัคร คือ <u>สำเนาบัตรข้าราชการ ทั้งด้านหน้าและด้านหลังของบัตร</u>

#### หมายเหตุ : กลุ่มที่ ๑ หลักสูตรปัจฉิมนิเทศข้าราชการเกษียณอายุราชการ

ระบบการรับสมัครเข้าร่วมโครงการฯ แบบออนไลน์จะเปิดให้ลงทะเบียนตั้งแต่วันที่ ๑๒ - ๑๙ กุมภาพันธ์ ๒๕๖๗ โดยผู้สมัครลำดับที่ ๑ - ๒๙๐ จะเข้าอบรมด้วยระบบปฏิบัติการ Zoom และลำดับที่ ๒๙๑ เป็นต้นไปจะเป็นการเข้าอบรมจาก สื่อสังคมออนไลน์ YouTube ทั้งนี้ สำนักงาน ก.พ. จะประกาศรายชื่อผู้เข้ารับการอบรมที่ <u>https://register.ocsc.go.th/</u> <u>registration/retire2567</u> และที่หน้าเว็บไซต์สำนักงาน ก.พ. (www.ocsc.go.th) ในวันที่ ๒๓ กุมภาพันธ์ ๒๕๖๗

#### กลุ่มที่ ๒ หลักสูตรสร้างดุลยภาพข้าราชการสูงวัย

ระบบการรับสมัครเข้าร่วมโครงการฯ แบบออนไลน์จะเปิดให้ลงทะเบียนตั้งแต่วันที่ ๒๙ เมษายน -๖ พฤษภาคม ๒๕๖๗ โดยผู้สมัครลำดับที่ ๑ - ๒๙๐ จะเข้าอบรมด้วยระบบปฏิบัติการ Zoom และลำดับที่ ๒๙๑ เป็นต้นไป จะเป็นการเข้าอบรมจากสื่อสังคมออนไลน์ YouTube ทั้งนี้ สำนักงาน ก.พ. จะประกาศรายชื่อผู้เข้ารับการอบรมที่ https://register.ocsc.go.th/registration/retire2567 และที่หน้าเว็บไซต์สำนักงาน ก.พ. (www.ocsc.go.th) ในวันที่ ๑๐ พฤษภาคม ๒๕๖๗

ผู้รับผิดชอบโครงการ ๐ ๒๕๔๗ ๑๐๐๐ ต่อ ๑๘๑๐ (พัชรา), ๑๑๓๓ (นิรมล), ๑๗๔๗ (ศิริพร), ๑๗๗๒ (ณัฏฐิกา) ด้านเทคนิคการลงทะเบียน ๐ ๒๕๔๗ ๑๐๘๐

# ขั้นตอนการสมัคร

๑. ให้ผู้สมัครเข้าที่เว็บไซต์นี้ตามลิงค์ที่ได้รับ (<u>https://register.ocsc.go.th/registration/retire2567</u>)

 ๒. ผู้สมัครที่ต้องการเข้าร่วมโครงการ ในกลุ่มที่ ๑ หลักสูตรปัจฉิมนิเทศข้าราชการเกษียณอายุราชการ และ กลุ่มที่ ๒ หลักสูตรสร้างดุลยภาพข้าราชการสูงวัย ให้ดำเนินการ ดังนี้

๒.๑ ผู้สมัครคลิกที่ปุ่ม "**ลงทะเบียนกลุ่มที่ ๑ หรือ ลงทะเบียนกลุ่มที่ ๒**" ตามเงื่อนไขการสมัครเข้าร่วม โครงการ

| โครงการเสริมสร้างศักยภาพและพัฒนาดุลยภาพของข้าราชการ ประจำปีงบประมาณ พ.ศ. 2567                                                                                                    |
|----------------------------------------------------------------------------------------------------|
| View Edit Manage display Registrations                                                                                                    |
| <u>Cione content</u>                                                                                                    |
| Jan 03, 2024   Written by <u>ocscretire</u>   <u>0</u>                                                                                                    |
| เงื่อนไขการสมัครเข้าร่วมโครงการ                                                                                                    |
| เอกสารที่เกี่ยวข้อง                                                                                                    |
| <u>สิ่งที่ส่งมาด้วย 1 รายละเอียดโครงการ</u>                                                                                                    |
| สิ้งที่ส่งมาด้วย 2 <u>ศาหนดการอบรมในรูปแบบออน</u> ใลน์ กลุ่มที่ 1                                                                                                    |
| สิ่งที่ส่งมาด้วย <u>3  สำหนดการอบรมในรูปแบบออน</u> ใลน์ กลุ่มที่ <u>2</u>                                                                                                    |
| สิ่งที่ส่งมาด้วย 4 คุ่มือการลงทะเบียน                                                                                                    |
| 1. กลุ่มที่ 1 หลักสูตรปัจจิมนิเทศข้าราชการเกษียณอายุราชการ                                                                                                    |
| 1.1 ผู้สมัครเข้าร่วมโครงการต้องเป็นข้าราชการที่จะเกษียณเอายุราชการในปีงบประมาณ พ.ศ. 2567                                                                                                    |
| 1.2 เอกสารที่ใช้สำหรับประกอบการสมัคร คือ <u>สำเนาบัตรข้าราชการ ทั้งตำนหน้าและดำนหลัง ของบัตร</u>                                                                                                    |
| 1.3 <u>กำหนดการอบรมในรูปแบบออนใลน์ กลุ่มที่ 1 วันที่ 27 - 29 กุมภาพันธ์ 2567 (pdf)</u>                                                                                                    |
| ระบบการรับสมัครเข่าร่วมโครงการฯ แบบออนใลน์จะเบือให้ลงทะเบียนดั้งแต่วันที่ 12 - 19 กุมภาพันธ์ 2567 โดยผู้สมัครสำคันที่ 1 - 290 จะเข่าอบรมด้วยระบบปฏิบัติการ Zoom และสำคันที่ 291 เป็นต่นไปจะเป็นการ<br>เข่าอบรมจากสื่อสังคมออนไลน์ YouTube ทั้งนี้ สำนักงาน ก.พ.จะประกาศรายขี้อผู้เข้ารับการอบรมที่ <u>https://register.ocsc.go.th/registration/retire2567</u> และที่หน้าเว็บไซต์สำนักงาน ก.พ. ( <u>www.ocsc.go.th</u> )<br>ในวันที่ 23 กุมภาพันธ์ 2567<br><mark>ดงทะเบียนกลุ่มที่ 1</mark> |
| 2. กลุ่มที่ 2 หลักสูตรสร้างดุลยภาพข้าราชการสูงวัย                                                                                                    |
| 2.1 ผู้สมัครเข้าร่วมโครงการต้องเป็นข้าราชการที่มีอายุ 50 ปีขึ้นไป และไม่เคยเข้ารับการการอบรมในหลักสูตรสร้างดุดยภาพข้าราชการสูงวัย ที่จัดโดยสำนักงาน ก.พ. มาก่อน                                                                                                    |
| 2.2 เอกสารที่ใช้สำหรับประกอบการสมัคร คือ <u>สำเนาบัตรข้าราชการ ทั้งด้านหน้าและด้านหลัง ของบัตร</u>                                                                                                    |
| 2.3 <u>กำหนดการอบรมในรูปแบบออนใลน์ กลุ่มเที่ 2 วันที่ 15 - 17 พฤษภาคม 2567 (pdf)</u>                                                                                                    |
| ระบบการรับสมัครเข้าร่วมโครงการฯ แบบออนไลน์จะเมือให้ลงทะเบียนตั้งแต่วันที่ 29 เมษายน - 6 พฤษภาคม 2567 โดยผู้สมัครสำคับที่ 1 - 290 จะเข้าอบรมด้วยระบบปฏิบัติการ Zoom และสำคับที่ 291 เป็นต้นไปจะ<br>เป็นการเข้าอบรมจากสื่อสังคมออนไลน์ YouTube ทั้งนี้ สำนักงาน ก.พ.จะประกาศรายชื่อผู้เข้ารับการอบรมที่ <u>https://register.ocsc.go.th/registration/retire2567</u> และที่หน้าเว็บไซต์สำนักงาน ก.พ. ( <u>www.ocsc.go.th</u> )<br>ในวันที่ 10 พฤษภาคม 2567                                     |
| ลงทะเบียนกลุ่มที่ 2                                                                                                    |

๒.๒ กรอกข้อมูลให้ครบถ้วนและคลิกปุ่ม "บันทึก" ระบบจะแสดงข้อความ "ขอบคุณสำหรับการสมัคร เข้าร่วมโครงการฯ"

| ชื่อ-สกุด *                        |                  |              |      |   |
|------------------------------------|------------------|--------------|------|---|
|                                    |                  |              |      |   |
| ชื่อ (พร้อมคำนำหน้า)               |                  | นามสกุล      |      |   |
| รับเรือบปีเรือ *                   |                  |              |      |   |
| 1 MEND RTFLIN                      |                  |              |      |   |
| วันเดือนปี เช่น 05/12/2506         |                  |              |      |   |
|                                    |                  |              |      |   |
| มือถือ *                           |                  |              |      |   |
|                                    |                  |              |      |   |
|                                    |                  |              |      |   |
| อีเมล *                            |                  |              |      |   |
|                                    |                  |              |      |   |
| example@example.com                |                  |              |      |   |
| หน่วยงาน/ส่วนราชการ *              |                  |              |      |   |
| Please Select                      | ~                |              |      |   |
|                                    |                  |              |      |   |
| ชื่อตำแหน่ง *                      |                  |              |      |   |
| Please select                      |                  | •            |      |   |
|                                    |                  |              |      |   |
| ระดับตำแหน่ง *                     |                  |              |      |   |
| Please Select                      | ~                |              |      |   |
|                                    |                  |              |      |   |
| จังหวัดที่ปฏิบัติงาน *             |                  |              |      |   |
| Please Select                      | ~                |              |      |   |
|                                    |                  |              |      |   |
| อัพโหลดสำเนาบัตรข้าราชการ ทั้ง     | ด้านหน้าและด้านเ | หลังบัตร *   |      | ) |
|                                    |                  |              |      |   |
|                                    | Browse           | Files        |      |   |
|                                    | Drag and dro     | p files here | <br> | ] |
| ไม่เก็น 10MB (pdf, jpg, jpeg, png) |                  |              |      |   |
|                                    |                  |              |      |   |